## Déclarer des absences en ligne sur Prométhée

Cours précédents 10 prochains cours Cours suivants

Date Debut Fin

G1.05 05/11/19 13:30 15:15

G1.05 19/11/19 13:30 15:15

## 1. Déclarer une absence pour ses propres cours

Aller sur la liste de vos prochains cours :

via la page d'accueil
via le menu « Suivi des absences » puis « Liste des

cours ».

Vous aurez ainsi la liste de vos prochains cours, ainsi que celle

des dix derniers cours effectués (via l'onglet « cours précédents »).

Pour déclarer des absences en ligne, cliquez sur l'icône de la ligne correspondant au cours désiré.

Vous aurez alors la liste des étudiants du cours. Pour déclarer une absence, il suffit de cliquer sur une des cases de la ligne correspondante.

La prise en compte de la déclaration d'absence est immédiate, il n'y a pas besoin de valider la page : la ligne devient orange et une coche est placée dans la colonne « Absent ».

Pour supprimer une absence, il suffit de re-cliquer sur la ligne.

Saisie des absences

G1.05 22/10/19 13:30 15:15 Cours Espagnol Semestre 5 Groupe 1 - LV 2 et 3 - S5 to Eleves

G4.01 23/10/19 13:30 15:10 Tutorat de langue Espagnol Semestre 5 Groupe 1 - LV 2 et 3 - S3 10 Éléves

G4.01 06/11/19 13:30 15:10 Tutorat de langue Espagnol Semestre 5 Groupe 1 - LV 2 et 3 - S6 10 Étéres

Cours Espagnol Semestre 5 Groupe 1 - LV 2 et 3 - S5

Mes portails : .: Intervenants 🗸 🗸

ACOSTA Carmen

Cours

Cours Espagnol Semestre 5 Groupe 1 - LV 2 et 3 - S6 10 Élèves

Cours Espagnol Semestre 5 Groupe 1 - LV 2 et 3 - S7 10 Été

Axel MOMM-ADM

✓ Afficher

Emargement

± 💌

± 🛛

± ⊠

± 🖬

± 🛛

ACOSTA Carmen

a +

0 ±

0 ±

o ±

0 ±

| ACOSTA Carmen                                                       |
|---------------------------------------------------------------------|
| Le mardi 22 octobre de 13:30 à 15:15 - 10 élèves - Salle(s) : G1.05 |

| Photo | Nom         | Prénom       | Absent |
|-------|-------------|--------------|--------|
|       | BEJAOUI     | Cyrine       |        |
| 2     | BENNANI     | Mohamed Taha |        |
|       | CHARLIER    | Malcie       |        |
|       | EL ASRI     | Camelia      |        |
|       | EL MABROUKI | Al Mahdi     |        |

| 9 | LEFDALI | Rida<br>Zéphyr |   |
|---|---------|----------------|---|
|   |         |                | ~ |

## 2. Déclarer des absences pour le cours d'un autre enseignant

Si vous voulez déclarer des absences pour un autre enseignant (vacataire ou doctorant par exemple), il suffit de cliquer sur la liste déroulante « Voir les cours d'un autre enseignant », puis de chercher ou sélectionner l'enseignant dans la liste et de cliquer sur « Afficher ». Vous pouvez ensuite suivre la procédure décrite au point 1.

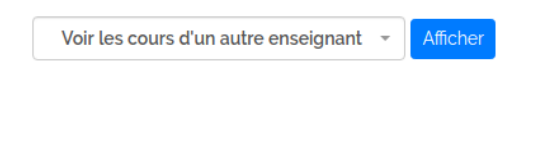

| ACC         | OSTA Carmen   | *   | Afficher |
|-------------|---------------|-----|----------|
| pei         |               |     |          |
| CHAMPEIX C  | lément        |     |          |
| PEILLON Sop | hie           |     |          |
| SCARAMELL   | -GUO Pei Fang |     |          |
|             | Trombinoscope | Ema | raement  |